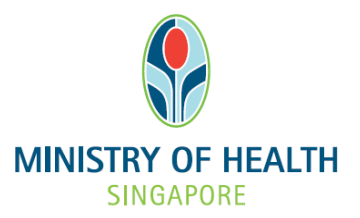

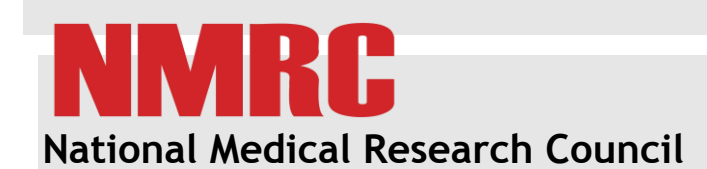

nGager Training and User Guide (Create Grant Application and Save as Draft)

Version 3.0

| 1.1   | rant Application Processing1                          |
|-------|-------------------------------------------------------|
| 1.1.1 | reate Grant Application                               |
| 1.1.  | Submit Application and Download Application Details11 |

# 1.1 Grant Application Processing

Principal Investigator can submit a grant application when a Grant Call is opened. Applicant must have a valid NRIC/ FIN in order to submit a grant application.

# 1.1.1 CREATE GRANT APPLICATION

You can view open grant calls upon clicking the 'Active Grant Calls' link at the top of the navigation bar. Grant applications can only be created by Principal Investigators who have a valid NRIC/FIN.

To create a grant application:

• Select the 'Create Full Proposal' link under the grant call you wish to apply for.

|                                         | Managine and party of the last bet before an income                                                                                                    | ally sold a   | and in consideration of                                                                                                    |                                                 |                                     |
|-----------------------------------------|----------------------------------------------------------------------------------------------------|---------------|----------------------------------------------------------------------------------------------------|-------------------------------------------------|-------------------------------------|
| Http://ngag                             | r2-uat.moh.gov.sg/ngager2/apptop.aspx                                                                                                    |               |                                                                                                    | < ۍ - ۵                                         | ] M 🛱 🤅                             |
| 😅 mon.gov.sg                            | x S noager User Guide                                                                                                    | 100           | All Property lies                                                                                                    |                                                 |                                     |
| ٠                                       |                                                                                                    |               | a constantino de la constantino de la constant | Singapore Go                                    | • Excellence                        |
| MINISTRY OF HEALTH<br>SINGAPORE         | Principal Investigator 🖼 Edit Profile 🗖 Logout                                                                                                    |               |                                                                                                    | Contact                                         | Feedback                            |
| Singstone                               | Home Active Grant Calls My Items Admin Search                                                                                                    |               |                                                                                                    |                                                 |                                     |
| Grant Call Search                       |                                                                                                    |               |                                                                                                    |                                                 |                                     |
| Search:                                 | Show Advanced Search                                                                                                    |               |                                                                                                    |                                                 |                                     |
|                                         | Perform Search 🔞 Reset All Fields                                                                                                    |               |                                                                                                    |                                                 |                                     |
|                                         |                                                                                                    |               |                                                                                                    |                                                 |                                     |
| Please go to "My Items >                | Grant Applications " to view or update existing applications.                                                                                                    |               |                                                                                                    |                                                 |                                     |
| Grant call 1 item(s)                    |                                                                                                    |               |                                                                                                    |                                                 |                                     |
| Grant Call Descriptio                   | 1                                                                                                    | Grant<br>Type | Submission<br>Period                                                                                                    | Endorsement<br>Deadline                         | Action                              |
| CS-IRG The<br>can be four<br>03 Dec 201 | 2012 November grant call closes on 03 Dec 2012, 5pm. The grant details, eligibility criteria, requirements, submission mode and more information<br>d in the respective grant categories on our website (http://www.nmrc.gov.sg). It is mandatory for all applications to be submitted through NGager by<br>2, 5pm. Please ensure that all submissions are endorsed by the corresponding host institution's Research Director by the closing date. We will no | CS-           | 02/Oct/2012 -<br>03/Dec/2012                                                                                                    | 05/Dec/2012                                     | Create Full<br>Proposal             |
| entertain ar                            | y late submissions or submissions from individual applicants without HI RD endorsement.                                                                                                    |               |                                                                                                    |                                                 | 3                                   |
|                                         |                                                                                                    |               |                                                                                                    |                                                 |                                     |
|                                         |                                                                                                    |               |                                                                                                    |                                                 |                                     |
|                                         |                                                                                                    |               |                                                                                                    |                                                 |                                     |
|                                         |                                                                                                    |               |                                                                                                    |                                                 |                                     |
|                                         |                                                                                                    |               |                                                                                                    |                                                 |                                     |
| Privacy Statement   Term                | s of Use                                                                                                    |               |                                                                                                    | Ministry of Health, Si<br>Best viewed using Int | ngapore, 2012<br>ernet Explorer 6.0 |

The application form will be loaded. (Please wait 10-15 secs for the form to be fully loaded) The first tab of the application form (General Details) will be displayed.

| http://ngager2-uat.moh.g     | gov.sg/nGager2/customizedmodu                                                                                                    | ulesforNgager/Application/edit.aspx?ID=c6nEf - Windows Internet Explorer                                                                                                    | - 0 ×            |
|------------------------------|----------------------------------------------------------------------------------------------------|----------------------------------------------------------------------------------------------------|------------------|
| Attp://ngager2-uat.moh       | .gov.sg/nGager2/customizedmod                                                                                                    | fulesforNgager/Application/edit.aspx?ID=c6nEfGCq%2fR4ULau%2bxteKmg%3d%3d&TYPE=Epnc%2bH7t8%2fmt3NlvRz1EgMaUFRdTgXRK1jwfo/6ipdE%3d&&GrantCalIID=elWy                                                                                                    | m75czZQtueQEiikD |
| Application                  |                                                                                                    |                                                                                                    | *                |
| 📀 Save 🛛 📀 Subm              | it Application 🛛 🥫 Close Wir                                                                                                    | ndow                                                                                                    |                  |
| General Details              |                                                                                                    | Current Status                                                                                                    |                  |
| Ethical Consideration        |                                                                                                    | New                                                                                                    |                  |
| Abstract                     |                                                                                                    |                                                                                                    |                  |
| Proposal                     | Grant Type Information                                                                                                    | n                                                                                                    | E                |
| Research Team                | Application For Grant:                                                                                                    | CIRG12nov                                                                                                    |                  |
| Budget                       | Application Timeline:                                                                                                    | 01/Oct/2012 to 03/Dec/2012                                                                                                    |                  |
| Milestones                   | Submission Date:                                                                                                    | 02/Oct/2012                                                                                                    | an ha            |
| Key Performance<br>Indicator | Description:                                                                                                    | CS-ixco Inte 2012 revenuence grant cain closes on 05 bec 2012, spm. Ine grant details, eligibility Criteria, requeriments, submission mode and more information<br>found in the respective grant calegories on our website (http://www.mmc.gov.gov.gb. It is mandatory for all applications to be submitted through NGager by 03 Dec.<br>5pm. Please ensure that all submissions are endorsed by the corresponding host institution's Research Director by the closing date. We will not entertain any Li<br>submissions or submissions from individual applicants without HIR D endorsement. | 2012,<br>ate     |
| Other Support Details        |                                                                                                    |                                                                                                    |                  |
| COI/Suggested<br>Reviewers   | Please provide the keep of the keep of | ywords related to your proposal and to use comma, *,* to separate each keyword. Please provide maximum 6 keywords.                                                                                                    |                  |
| Status History               | Host Institution:<br>Principal Investigator:<br>Title*:                                                                                                    | National Medical Research Council   Principal Investigator  Search Principal Investigator                                                                                                    |                  |
|                              | Project Duration (Years)*:<br>Keywords*:                                                                                                    | Please select •                                                                                                    |                  |
|                              | HRCS Research Activi                                                                                                    | ity & Health Category                                                                                                    |                  |
|                              | Please download the                                                                                                    | HRCS auidelines below for more information.                                                                                                    | •                |
|                              |                                                                                                    |                                                                                                    | • 100% ◄         |

For each application tab:

- Select the tab
- Read through all the instructions given for the fields available.
- Enter all relevant information.
- Click the Save button after making any changes.

If a step has not been saved, scroll to the top of the screen to view any warning messages.

### • General Details tab

Key in the General Details of your application. Please take note that all fields highlighted in **RED** in the application form are **mandatory**.

| http://ngager2-uat.moh.      | gov.sg/nGager2/customizedmodu                                                                                                    | JlesforNgager/Application/edit.aspx?ID=c6nEf - Windows Internet Explorer                                                                                                    | - O - X     | 3    |
|------------------------------|----------------------------------------------------------------------------------------------------|----------------------------------------------------------------------------------------------------|-------------|------|
| http://ngager2-uat.mob       | n.gov.sg/nGager2/customizedmoc                                                                                                    | lulesforNgager/Application/edit.aspx?ID=c6nEfGCq%2fR4ULau%2bxteKmg%3d%3d&TYPE=Epnc%2bH7t8%2fmt3NlvRz1EgMaUFRdTgXRK1jwfo/kipdE%3d&&/GrantCalIID=eIWym                                                                                                    | 75czZQtueQE | iikD |
| Application                  |                                                                                                    |                                                                                                    |             | Â    |
| Save Subm                    | nit Application                                                                                                    | ndow                                                                                                    |             |      |
| General Details              |                                                                                                    | Current Status                                                                                                    |             |      |
| Ethical Consideration        |                                                                                                    | New                                                                                                    |             |      |
| Abstract                     |                                                                                                    |                                                                                                    |             |      |
| Proposal                     | Grant Type Information                                                                                                    | n                                                                                                    |             | E    |
| Research Team                | Application For Grant:                                                                                                    | CIRG12nov                                                                                                    |             |      |
| Budget                       | Application Timeline:                                                                                                    | 01/Oct/2012 to 03/Dec/2012                                                                                                    |             |      |
| Milestones                   | Submission Date:                                                                                                    | 02/Oct/2012<br>CS-IRG The 2012 November grant call closes on 03 Dec 2012, 5pm. The grant details, eligibility criteria, requirements, submission mode and more information ca                                                                                                    | n be        |      |
| Key Performance<br>Indicator | Description:                                                                                                    | found in the respective grant categories on our website (http://www.nmc.gov.sg). It is mandatory for all applications to be submitted through NGager by 03 Dec 20<br>5pm. Please ensure that all submissions are endorsed by the corresponding host institution's Research Director by the closing date. We will not entertain any lat<br>submissions or submissions from individual applicants without HI RD endorsement. | 12,<br>э    |      |
| Other Support Details        |                                                                                                    |                                                                                                    |             |      |
| COI/Suggested<br>Reviewers   | OPlease provide the keep of the keep of | words related to your proposal and to use comma, *,* to separate each keyword. Please provide maximum 6 keywords.                                                                                                    |             |      |
| Status History               | Host Institution:                                                                                                    | National Medical Research Council -                                                                                                    |             |      |
|                              | Principal Investigator:<br>Title*                                                                                                    | Principal Investigator Search Principal Investigator                                                                                                    | - I         |      |
|                              | Project Duration (Years)*:                                                                                                    | 2.0 •                                                                                                    |             |      |
|                              | Keywords*:                                                                                                    |                                                                                                    |             |      |
|                              | HRCS Research Activi                                                                                                    | ity & Health Category                                                                                                    |             |      |
|                              | O Please download the                                                                                                    | HRCS ouidelines below for more information.                                                                                                    |             | -    |
|                              |                                                                                                    |                                                                                                    | 🔍 100% 🔫    |      |

#### • Ethical Consideration tab

| http://ngager2-uat.moh.g     | ov.sg/nGager2/customizedmodulesforNgager/Application/edit.aspx?ID=  | cônEf - Windows Internet Explorer                                                                                        | 3    |
|------------------------------|---------------------------------------------------------------------|----------------------------------------------------------------------------------------------------|------|
| Attp://ngager2-uat.moh.      | gov.sg/nGager2/customizedmodulesforNgager/Application/edit.aspx?ID= | .c6nEfGCq%2fR4ULau%2bxteKmg%3d%3d&TYPE=Epnc%2bH7t8%2fmt3NlvRz1EgMaUFRdTgXRK1jwfoJ6ipdE%3d&&&GrantCallID=elWym75czZQtueQE | iikD |
| Application                  |                                                                     |                                                                                                    | -    |
| 📀 Save 🛛 🚱 Submi             | t Application Glose Window                                          |                                                                                                    |      |
| General Details              |                                                                     | Current Status                                                                                                    |      |
| Ethical Consideration        |                                                                     | New                                                                                                    |      |
| Abstract                     |                                                                     |                                                                                                    |      |
| Proposal                     | Please select accordingly if your project involves any of the       | following, and declare the participating institution(s) where study requiring ethic approval is conducted.               | =    |
| Research Team                | Human Subject:                                                      | Nes 💿 No                                                                                                    |      |
| Budget                       |                                                                     |                                                                                                    |      |
| Milestones                   | Use of Human/Animal Tissue or Cells from Primary                    | © Yes ◎ No                                                                                                    |      |
| Key Performance<br>Indicator | Donors:                                                             |                                                                                                    |      |
| Other Support Details        | Use of Commercially Available Human/Animal Tissues or<br>Cells:     | © Yes ⊚ No                                                                                                    |      |
| COI/Suggested<br>Reviewers   |                                                                     |                                                                                                    |      |
| Status History               | Animal Experimentation:                                             | © Yes ⊛ No                                                                                                    |      |
|                              |                                                                     |                                                                                                    |      |
|                              | Requirement for Containment:                                        | © Yes ◉ No                                                                                                    |      |
|                              |                                                                     |                                                                                                    |      |
|                              | Multi-centre trial(s):                                              | O Yes 🖲 No                                                                                                    |      |
|                              |                                                                     |                                                                                                    |      |
|                              | IRB/IACUC Approval<br>Required: O Yes @ No                          |                                                                                                    | -    |
|                              |                                                                     | · 100%                                                                                                    | -    |

### • Abstract tab

| http://ngager2-uat.me      | oh.gov.sg/nGager2/customizedmodulesforNgager/Application/edit.aspx7ID=c6nEf - Windows Internet Explorer                                                                    | - 0 <b>- X</b>     |
|----------------------------|----------------------------------------------------------------------------------------------------|--------------------|
| Attp://ngager2-uat.m       | ob.gov.sg/nGaget2/cvstomizedmodulesforNgeger/Application/editaspx1D=conEfGCq%2fR4ULau%2bxteKmg%3d%3d&TYPE=Epnc%2bH7t%%2fm3NlvRz1EgMaUFR4TgXRK1jwfoklipdE%3d&&GrantCallD=e1 | Wym75czZQtueQEiikD |
| Application                |                                                                                                    | <u>^</u>           |
| 🚱 Save 🛛 😒 Su              | bmit Application 🛛 🔂 Close Window                                                                                                    |                    |
| General Details            | Current Status                                                                                                    |                    |
| Ethical Consideration      | New                                                                                                    |                    |
| Abstract                   |                                                                                                    |                    |
| Proposal                   | Scientific Abstract/Short Summary of the Project                                                                                                    |                    |
| Research Team              | U In no more than 300 words, concisely describe the specific aims, hypotheses, methodology and approach of the research proposal.                                          |                    |
| Budget                     |                                                                                                    | <b>^</b>           |
| Milestones                 |                                                                                                    | E                  |
| Key Performance            |                                                                                                    |                    |
| Indicator                  |                                                                                                    |                    |
| Other Support Details      |                                                                                                    |                    |
| COI/Suggested<br>Reviewers | Lay Abstract                                                                                                    |                    |
| Status History             | 🕕 In no more than 200 words, the lay abstract is meant for communication to the public on your research idea, aims, and significance.                                      |                    |
|                            |                                                                                                    | *                  |
|                            |                                                                                                    |                    |
|                            |                                                                                                    |                    |
|                            |                                                                                                    | -                  |
|                            |                                                                                                    |                    |
|                            |                                                                                                    |                    |
|                            |                                                                                                    | ⊕ 100%      =      |
|                            |                                                                                                    | at 100 %           |

• Proposal tab

Please download the **Research Proposal Template** provided to create your Research Proposal document. Upload your **completed Research Proposal document**. Remember to click on the **'Upload'** button once you have browsed for your file.

| http://ngager2-uat.moh.go    | ov.sg/nGager2/customized modules for Ngager/Applicat                                          | ion/edit.aspx?ID=c6nEf - Windows Internet Explorer                                                                                                    |
|------------------------------|-----------------------------------------------------------------------------------------------|----------------------------------------------------------------------------------------------------|
| Attp://ngager2-uat.moh.g     | gov.sg/nGager2/customizedmodulesforNgager/Applica                                             | tion/edit.aspx?ID=c6nEfGCq%2fR4ULau%2bxteKmg%3d%3d&TYPE=Epnc%2bH7t8%2fmt3NlvRz1EgMaUFRdTgXRK1jwfo/6ipdE%3d&&GrantCallID=elWym75czZQtueQEiikD                          |
| Application                  |                                                                                               | A                                                                                                    |
| Save Submit                  | Application Glose Window                                                                      |                                                                                                    |
| General Details              |                                                                                               | Current Status                                                                                                    |
| Ethical Consideration        |                                                                                               | New                                                                                                    |
| Abstract                     |                                                                                               |                                                                                                    |
| Proposal                     | O The research proposal is furnished to the N                                                 | ational Medical Research Council with the understanding that it shall be used or disclosed for evaluation, reference and reporting purposes.                          |
| Research Team                |                                                                                               |                                                                                                    |
| Budget                       | Research Proposal Document                                                                    |                                                                                                    |
| Milestones                   | Please download the research proposal te<br>file (E.g. zip file .rar file) which is less than | mplate and re-upload the filled-in research proposal document. All documents(including pictures, figures and spreadsheets) are to be combined as one<br>10MB in size. |
| Key Performance<br>Indicator | Download Research Proposal Template:                                                          | Proposal Template.docx                                                                                                    |
| Other Support Details        | Upload Research Proposal Document:                                                            | Browse                                                                                                    |
| COI/Suggested<br>Reviewers   | Uploaded Research Proposal Document:                                                          | No File Uploaded                                                                                                    |
| Status History               |                                                                                               |                                                                                                    |
|                              |                                                                                               |                                                                                                    |
|                              |                                                                                               |                                                                                                    |
|                              |                                                                                               |                                                                                                    |
|                              |                                                                                               |                                                                                                    |
| Save Submit                  | Application                                                                                   |                                                                                                    |
|                              |                                                                                               |                                                                                                    |
|                              |                                                                                               | A 1000                                                                                                    |

#### • Mentor tab (applicable to NIG)

Click on the next section on the left - **Mentor (Only if and when applicable).** Click on the **'Search Mentor's Name'** button to look for your Mentor's name in nGager. Please search thoroughly. If you are unable to locate your mentor, please enter his/her details in the 'Mentor - Add here if not found within nGager' section. Following that, **download the Mentor CV template** provided to see what is required in your mentor's CV. Upload the completed mentor's CV.

| http://localhost/ngager2/c   | ustomizedmodulesforNgager/                    | Application/edit.aspx                                     | PID=rqyL22bwrLqMAtCEn5 - Windows Internet Exp                                        | lorer                        |                                                              | - 6 - X-          |
|------------------------------|-----------------------------------------------|-----------------------------------------------------------|--------------------------------------------------------------------------------------|------------------------------|--------------------------------------------------------------|-------------------|
| Application                  |                                               |                                                           |                                                                                      |                              |                                                              | <u>*</u>          |
| Final Save 📀 Withdra         | aw Application Glose                          | Window                                                    |                                                                                      |                              |                                                              |                   |
| General Details              | Application ID                                |                                                           |                                                                                      |                              | Current Status                                               |                   |
| Ethical Consideration        | #App-2012-000125                              |                                                           |                                                                                      |                              | Draft                                                        |                   |
| Abstract                     |                                               |                                                           |                                                                                      |                              |                                                              |                   |
| Proposal                     | Mentor - Search withi                         | n nGager                                                  |                                                                                      |                              |                                                              |                   |
| Mentor                       | Please click on the<br>users database, please | <search mentor's="" n<br="">ise enter the Mentor</search> | lame> button to find the Mentor's Name if it is<br>r's details in the section below. | existing within the nGager's | s users database. If you could not find the Mentor's name wi | thin the nGager's |
| Research Team                |                                               |                                                           |                                                                                      |                              |                                                              | E                 |
| Budget                       | Search Mentor's Name                          | Clear Mentor                                              |                                                                                      |                              |                                                              |                   |
| Milestones                   | Given Name:                                   |                                                           |                                                                                      | Family Name:                 |                                                              |                   |
| Key Performance<br>Indicator | Contact Number:<br>Employing Institution:     |                                                           |                                                                                      | Primary Email:               |                                                              |                   |
| Other Support Details        | Mentor - Add here if n                        | ot found within                                           | nGager                                                                               |                              |                                                              |                   |
| COI/Suggested                |                                               |                                                           |                                                                                      |                              |                                                              |                   |
| Reviewers                    | Given Name:                                   | Richard Mentor                                            |                                                                                      | Family Name:                 | Tan                                                          |                   |
| Status History               | Contact Number:                               | 92/1/188                                                  |                                                                                      | Primary Email:               |                                                              |                   |
|                              | Employing institution.                        | Please select -                                           |                                                                                      | •                            |                                                              |                   |
|                              |                                               |                                                           |                                                                                      |                              |                                                              |                   |
|                              |                                               |                                                           |                                                                                      |                              |                                                              |                   |
|                              | Download Mentor CV T                          | emplate:                                                  | Pending Uploading                                                                    |                              |                                                              |                   |
|                              | Upload Mentor CV and St                       | pport Letter:                                             |                                                                                      |                              | Browse 👕 Upload                                              |                   |
|                              |                                               |                                                           |                                                                                      |                              |                                                              | * 100% -          |
|                              |                                               |                                                           |                                                                                      |                              |                                                              | ≪ 100% ▼          |

#### • Research Team tab

This is where you will need to include your research team members. Please search for your team within nGager first. Click on 'Add Team Member'.

| http://ngager2-uat.moh.g                | w.sg/nGager2/customizedmodulesforNgager/Application/edit.aspx?ID=c6nEf - Windows Internet Explorer                                                                                                    |
|-----------------------------------------|----------------------------------------------------------------------------------------------------|
| <i>e</i> http://ngager2-uat. <b>moh</b> | ox.sg/nGager2/customizedmodulesforNgager/Application/edit.aspr?ID=c6nEfGCq%2IR4ULau%2brteKmg%3d%3d&TVPE=Epnc%2bH78%2fmt3N\rRt1gMaUFadTgXRK1jwfol6ipdE%3d&&GrantCalIID=elWym75czZQtueQEiikD                                                                                                    |
| Application                             |                                                                                                    |
| Save Subm                               | Application does Window                                                                                                    |
| General Details                         | Current Status                                                                                                    |
| Ethical Consideration                   | New                                                                                                    |
| Abstract                                |                                                                                                    |
| Proposal                                | IPlease download the CV template for the Principal Investigator and the Research Team. Please upload the completed CVs of the Principal Investigator and the Research Team in the respective section below.                                                                                                    |
| Research Team                           | Please provide the expected percentage effort within the project, for each Principal Investigator, and the research team (e.g. Co-Investigator(s) and Collaborator(s)). As the Principal Investigator,                                                                                                    |
| Budget                                  | you could also give access right to your research team member(s) to view the research proposal upon submission. Note that Co-Investigators need to hold at least an adjunct position in a local public institution. Researchers from overseas institutions or private companies can only participate as collaborators. The terms of collaboration with overseas research institutions and private |
| Milestones                              | companies must conform to NMRC's existing policies.                                                                                                    |
| Key Performance<br>Indicator            | Work Contributions                                                                                                    |
| Other Support Details                   | Please click on the <add member(s)="" team=""> button to find the research team members' names if they are existing within the nGager's users database. If you could not find their names within the nGager's users database, please enter their details in the section below.</add>                                                                                                    |
| COI/Suggested<br>Reviewers              | Research Team- Search within nGager 1 item(s)                                                                                                    |
| Status History                          | C Add Team Member                                                                                                    |
|                                         | Name Role Access Right % Effort Within Project                                                                                                    |
|                                         | Principal Investigator PI Edit                                                                                                    |
|                                         |                                                                                                    |
|                                         |                                                                                                    |
|                                         | Research Team. Add here if not found in nGager 0 item(s)                                                                                                    |
|                                         | S Add Team Member                                                                                                    |
|                                         | * 1009 -                                                                                                    |

A Search box will appear. Type in the name (please type in either first or last name) of your team member and click 'Search User'.

| Application ID | 0.000400                             |                                                    |                                                                 |
|----------------|--------------------------------------|----------------------------------------------------|-----------------------------------------------------------------|
| Add Tean       | n Member                             |                                                    | <u>^</u>                                                        |
|                |                                      |                                                    |                                                                 |
| Search:        | penelope                             |                                                    | eted CVs of th                                                  |
|                | Search User                          |                                                    | On Investi                                                      |
|                |                                      |                                                    | e.g. Co-investi<br>iew the resear                               |
|                | 🔂 Add 🛛 🔕 🔇                          | Cancel                                             | ch institutions                                                 |
| _              |                                      |                                                    |                                                                 |
|                |                                      |                                                    | within the nGa                                                  |
|                |                                      |                                                    | pelow.                                                          |
|                |                                      |                                                    |                                                                 |
|                |                                      |                                                    |                                                                 |
| 4              |                                      |                                                    |                                                                 |
|                | Appleation ID<br>Add Tean<br>Search: | Add Team Member<br>Search: penelope<br>Search User | Add Team Member Search: penelope Search User Add Current Status |

A list of users will appear. Select your team member from this list. Click on the 'Add' button. Click 'Cancel' if you wish to go back to your application without adding a team member.

| arch:    | penelope                       |                             |                      |
|----------|--------------------------------|-----------------------------|----------------------|
|          | Search Us                      | ser                         |                      |
| Please   | e select User(s) from the Grid | View then click Add button. |                      |
| ound Mer | nber(s) 1 item(s)              |                             |                      |
|          | Name                           | Email                       | Identification<br>No |
| v 9      | Penelope Chiu                  | testcollab1@nmrc.com        | S7827182A            |
|          |                                |                             |                      |
|          |                                |                             |                      |
|          |                                |                             |                      |

| Resource round Add not      | e if not found | lin nGager 1 iter   | m(s)         |                       |                |                       |                         |
|-----------------------------|----------------|---------------------|--------------|-----------------------|----------------|-----------------------|-------------------------|
| G Add Team Member           | 🔕 Remove       | e Team Member       |              |                       |                |                       |                         |
| Given Name                  |                | Family Name         | Email        | Institution           | Role           | Access Right          | % Effort Within Project |
|                             |                |                     |              |                       |                | •                     | •                       |
| Uploaded Principal Investig | ator CV: N     | No File Uploaded    |              |                       | ahiana         |                       |                         |
| Team Members' CVs-          | You could uple | oad one CV for eacl | h team membe | er or consolidate the | eam members' ( | CVs into one document |                         |
| 0 item(s)                   |                |                     |              |                       |                |                       |                         |
|                             |                |                     |              |                       |                |                       |                         |

- If the research team member cannot be found within nGager, add a new Research Team Member under the 'Research Team Add here if not found in nGager' section.
- After adding research team members, 'Save' your application.
- Uploading of CVs Please upload your CV(PI) using the template available
- Team Members' CVs Upload your team member(s)' CV in this section.
- Team Members' Signatures <u>Download</u> the template provided (this is an auto generated document). Upon downloading the template, please print the document and proceed to complete the form accordingly. After getting your's and your Research Team's signatures, please scan the completed form and upload it back onto nGager.

| 🥝 http://ngager2-uat.moh.gov.sg/nGager2/customizedmodulesforNgager/Application/edit.aspx?ID=c6nEf - Windows Internet Explorer 🗖 🗖 🗾                                                                              | -   |
|----------------------------------------------------------------------------------------------------|-----|
| 💋 http://ngager2-uat.moh.gox.sg/nGager2/customizedmodulesforNgager/Application/edit.aspx?ID=c6nEfGCq%2fR4ULau%2bxteKmg%3d%3d&TYPE=Epnc%2bH7B%2fmt3NvR2LEgMaUFRdTgXRK1jwfol6ipdE%3d&&GrantCalIID=elWym75czZQtueQE | ikD |
| Uploaded Principal Investigator CV: No File Uploaded                                                                                                    | *   |
| Team Members' CVs- You could upload one CV for each team member or consolidate the team members' CVs into one document                                                                                           |     |
| 0 item(s)                                                                                                    |     |
| C Add Other Member CV O Remove Member CV                                                                                                    |     |
|                                                                                                    |     |
| Item Members' Signatures- You could upload one signature for each team member or consolidate the team members' signatures into one document                                                                      |     |
| Download Team Member's Signatures Template: Download Template                                                                                                    |     |
| 1 item(s)                                                                                                    |     |
| Upload Members' Signatures                                                                                                    |     |
| Dreinen 🖉 Haland Trans Stansburgs das                                                                                                    |     |
|                                                                                                    |     |
|                                                                                                    |     |
|                                                                                                    | Ε   |
|                                                                                                    |     |
|                                                                                                    | J   |
| 🕹 Save 📲 🙆 Submit Application 📲 🗃 Close Window                                                                                                    |     |
| 《1005 -                                                                                                    | -   |

• 'Save' the application.

#### • Budget tab

Enter your Manpower, Equipment and Other Operating Expenses budget here. Please provide justifications for the respective items, where applicable. Save your application.

| http://ngager2-uat.moh.g     | ov.sg/nGager2/customizedmodulesforNgager/Application/edit.aspx?ID=c6nEf + Windows Internet Explorer 🖂 🖂 💷 🗾                                                                                                    |  |  |  |  |
|------------------------------|----------------------------------------------------------------------------------------------------|--|--|--|--|
| http://ngager2-uat.moh       | poxag/nGage/2/cutomizedmodulesforNgager/Application/edit.aspx?ID=c6nEfGCq%2R4ULau%2bsteKmg%3d%3d%TYPE=Epnc%2bH78%2fm3NixPz1EgMaUFRdTgXRtGjwfoX6jpdf%3d&&GrantCalID=eBWym75c2ZQtueQElik                                                                                                    |  |  |  |  |
| Research Team<br>Budget      | Download Financial Guidelines: Policy Document on Finance Regulations.pdf<br>Budget Cap for Application: \$\$ 1,500,000.00                                                                                                    |  |  |  |  |
| Milestones                   |                                                                                                    |  |  |  |  |
| Key Performance<br>Indicator | Manpower Budget                                                                                                    |  |  |  |  |
| Other Support Details        | Please budget for all the manpower required for the project including part-time personnel and those to be shared with other projects. State whether they are existing personnel in your institution or                                                                                      |  |  |  |  |
| COI/Suggested<br>Reviewers   | new staff to be recruited. Please use salary scales provided by your Host Institution as a reference. The cost should include annual increments, National Service increment, staff welfare, medical and other related benefits as per the Human Resource policies of your Host Institution. |  |  |  |  |
| Status History               | 1 item(s)                                                                                                    |  |  |  |  |
|                              | Add Manpower Budget Item ORemove Manpower Budget Item                                                                                                    |  |  |  |  |
|                              | Staff Category Existing/New Remarks Number Required Total Cost (S\$)                                                                                                    |  |  |  |  |
|                              | 🖸 📀 Research Fellow 🔹 🔹 New 👻                                                                                                    |  |  |  |  |
|                              |                                                                                                    |  |  |  |  |
|                              |                                                                                                    |  |  |  |  |
|                              | Justification for Manpower<br>Expenses:                                                                                                    |  |  |  |  |
|                              |                                                                                                    |  |  |  |  |
|                              | Subtotal: S\$.00                                                                                                    |  |  |  |  |
|                              | Equipment Budget                                                                                                    |  |  |  |  |
|                              | \$100% -                                                                                                    |  |  |  |  |

| p://ngager2-uat.moh.gov.sg/nGager2/customizedmodulesforNgager/Application/editaspx?ID=c6nEf - Windows Internet Explorer 🖂 🗇 💻                                                                                                    |    |
|----------------------------------------------------------------------------------------------------|----|
| tp://ngager2-uat. <b>moh.gov.sg</b> /nGager2/customizedmodulesforNgager/Application/edit.aspr?ID=c6nEfGCq%2fR4ULau%2bxteKmg%3d%3d&TYPE=Epnc%2bH7t8%2fmt3NlvRz1EgMaUFRdTgXRK1jwfol6ipdE%3d&&GrantCallID=eWym75czZQtueQEi                                                                                                    | kD |
| Equipment Budget  Uplease budget for all scientific equipment you need to purchase to carry out the project. Indicate sharing of equipment with other projects, if any. For equipment costing more than \$100,000 each, please indicate the estimated utilization of the equipment (e.g. 70% usage throughout the project period; only 85% usage in the 2nd year for analysis purpose, etc)                                                           | *  |
|                                                                                                    |    |
| Vao Edobineur ponder veru                                                                                                    |    |
|                                                                                                    |    |
| Subtotal:                                                                                                    |    |
| Other Operating Expenses                                                                                                    | н  |
| This category covers other expenses directly related to the project such as the purchase of animals, consumables, laboratory manuals, literature search, and maintenance of equipment.<br>Conference travel will be funded only if a presentation or if an article is presented and is capped at \$6,000 per trip per requested year. The presentation or article must be directly related to the<br>project and NMRC's support must be acknowledged. |    |
| 0 item(s)                                                                                                    | L  |
| Add Operating Expense Item Operating Expense Item                                                                                                    |    |
| € 100% ▼                                                                                                    |    |

### • Milestones tab (Mandatory)

| http://ngager2-uat.moh.                 | gov.sg/nGager2/customizedmodulesforNgager/Application/edit.asp   | x?ID=c6nEf - Windows Intern  | et Explorer                                    | Manual Red                                               |                   |
|-----------------------------------------|------------------------------------------------------------------|------------------------------|------------------------------------------------|----------------------------------------------------------|-------------------|
| <i>ể</i> http://ngager2-uat. <b>moh</b> | n.gov.sg/nGager2/customizedmodulesforNgager/Application/edit.asp | ox?ID=c6nEfGCq%2fR4ULau%     | 2bxteKmg%3d%3d&TYPE=Epnc%2bH7t8%2fm            | t3NlvRz1EgMaUFRdTgXRK1jwfoJ6ipdE%3d&&GrantCalIID=eIW     | ym75czZQtueQEiikD |
| Application                             |                                                                  |                              |                                                |                                                          | ^                 |
| Save Subm                               | nit Application Glose Window                                     |                              |                                                |                                                          |                   |
| General Details                         |                                                                  |                              |                                                | Current Status                                           |                   |
| Ethical Consideration                   |                                                                  |                              |                                                | New                                                      |                   |
| Abstract                                | Milestones                                                       |                              |                                                |                                                          |                   |
| Proposal                                | Please propose milestones for assessment of the pro              | paress of the study. The pro | oposed milestones will be subjected to revi    | iew by a post-award committee at the end of each FY for  | the period of     |
| Research Team                           | m grant awarded                                                  |                              |                                                |                                                          |                   |
| Budget                                  | For e.g. if the letter of award was issued in June, the          | proposed milestone (produ    | iction of antibodies) is planned to start in E | December (i.e. 6 months from June) with a duration of 12 | months, thus      |
| Milestones                              | the milestone will be indicated as follows:                      |                              |                                                |                                                          |                   |
| Key Performance<br>Indicator            | Description <u> 1. Production of antibodies</u>                  | Start Month                  | Duration (Months)<br><u>12</u>                 |                                                          | E.                |
| Other Support Details                   | *1 item(s)                                                       |                              |                                                |                                                          |                   |
| COI/Suggested                           | Add Milestones ORemove Milestones                                |                              |                                                |                                                          |                   |
| Reviewers                               | Description                                                      | Start Month                  | Duration (Months)                              |                                                          |                   |
| Status History                          | Initial Start                                                    | 1                            | • 10 •                                         |                                                          |                   |
|                                         |                                                                  |                              |                                                |                                                          | ® 100% ×          |

• Key Performance Indicator tab

| http://ngager2-uat.mo                                                                                                    | h.gov.sg/nGager/2/customizedmodulestorNgager/Application/edit.aspx1D=c6nEf - Windows Internet Explorer                                                 |  |  |
|----------------------------------------------------------------------------------------------------|----------------------------------------------------------------------------------------------------|--|--|
| Shttp://mgager2-uat.moh.gov.sg/nGager2/customizedmodulesforNgager/Application/edit.aspr/tD=c6nEfGCq%2fR4ULau%2bxteKmg%3d%3d&TYPE=Epnc%2bH78%2fmt3Ntxf1EgMaUFRdTgXFR(jwfo/kipdE%3d&&GrantCallD=elWym75czZqtueQEiikD |                                                                                                    |  |  |
| Application                                                                                                    |                                                                                                    |  |  |
| Save 🐼 Sub                                                                                                    | mit Application 🖬 Close Window                                                                                                    |  |  |
| General Details                                                                                                    | Current Status                                                                                                    |  |  |
| Ethical Consideration                                                                                                    | New                                                                                                    |  |  |
| Abstract                                                                                                    |                                                                                                    |  |  |
| Proposal                                                                                                    | Please indicate the final expected targets. There must be at least one KPI field/target filled in as applications with no KPI target will be rejected. |  |  |
| Research Team                                                                                                    |                                                                                                    |  |  |
| Budget                                                                                                    | Capability Indicators                                                                                                    |  |  |
| Milestones                                                                                                    | Please indicate your realistic expectations on the outcome of this grant. Please state 'NA' where indicator is not applicable.                         |  |  |
| Key Performance<br>Indicator                                                                                                    | Training R&D Manpower For Industry                                                                                                    |  |  |
| Other Support Details                                                                                                    | Number of Master's Research Students Trained:                                                                                                    |  |  |
| COI/Suggested<br>Reviewers                                                                                                    | Number of PhD Students Trained:                                                                                                    |  |  |
| Status History                                                                                                    | Number of Master's Research and PhD Students<br>Trained and Spun Out to Local Industry as RSEs:                                                        |  |  |
|                                                                                                    | Number of Research Staff Spun Out to Local<br>Industry as RSEs:                                                                                        |  |  |
|                                                                                                    | Number of Post-Doctoral (Within 3 Years of the<br>PhD Award) Researchers Hired:                                                                        |  |  |
|                                                                                                    | Developing Long Term R&D Capability                                                                                                    |  |  |
|                                                                                                    | Number of Joint Programs/Projects with Local                                                                                                    |  |  |
|                                                                                                    | Developing Long Term R&D Capability Number of Joint Programs/Projects with Local Universities                                                          |  |  |

 Other Support Details tab Please download the template provided, fill it in and reupload your completed document/zip file. You must include other support details which you have indicated in the template.

| http://ngager2-uat.moh.g     | gov.sg/nGager2/customizedmodulesforNgager/Appli                                    | ication/edit.aspx?ID=c6nEf - Windows Internet Explorer                                                                                          | - 0 <b>- X</b>       |
|------------------------------|------------------------------------------------------------------------------------|----------------------------------------------------------------------------------------------------|----------------------|
| Attp://ngager2-uat.moh.      | .gov.sg/nGager2/customizedmodulesforNgager/App                                     | lication/edit.aspx?ID=c6nEfGCq%2fR4ULau%2bxteKmg%3d%3d&TYPE=Epnc%2bH7t8%2fmt3NlvRz1EgMaUFRdTgXRK1jwfoJ6ipdE%3d&&GrantCalIID=                    | eIWym75czZQtueQEiikD |
| Application                  |                                                                                    |                                                                                                    | <b>^</b>             |
| Save Subm                    | it Application 🛛 🕫 Close Window                                                    |                                                                                                    |                      |
| General Details              |                                                                                    | Current Status                                                                                                    |                      |
| Ethical Consideration        |                                                                                    | New                                                                                                    |                      |
| Abstract                     |                                                                                    |                                                                                                    |                      |
| Proposal                     | Please download the template to complete More details can be found in the template | ete the "Other Support Details", and upload the completed details with any attachments as one file (E.gzip file or .rar file) which is less the | an 10MB in size.     |
| Research Team                |                                                                                    |                                                                                                    |                      |
| Budget                       | Download Template:                                                                 | Other Support_Template.doc                                                                                                    |                      |
| Milestones                   | Upload other support document/file:                                                | Browse 😭 Upload                                                                                                    |                      |
| Key Performance<br>Indicator | Uploaded other support document/file:                                              | No File Uploaded                                                                                                    |                      |
| Other Support Details        |                                                                                    |                                                                                                    |                      |
| COI/Suggested<br>Reviewers   |                                                                                    |                                                                                                    |                      |
| Status History               |                                                                                    |                                                                                                    |                      |
|                              |                                                                                    |                                                                                                    |                      |
|                              |                                                                                    |                                                                                                    |                      |
|                              |                                                                                    |                                                                                                    |                      |
| Save Subm                    | it Application Close Window                                                        |                                                                                                    |                      |
|                              |                                                                                    |                                                                                                    |                      |
|                              |                                                                                    |                                                                                                    | -                    |
|                              |                                                                                    |                                                                                                    | 🔍 100% 🔻 🖉           |

A warning will be displayed if any field in the application has not been completed correctly.

| http://ngager2-uat.mol     | h.gov.sg/nGager2/customizedmod  | ulesforNgager/Application/edit.aspx?ID=c6nEf - Windows Internet Explorer                                                                                                    |              |
|----------------------------|---------------------------------|----------------------------------------------------------------------------------------------------|--------------|
| http://ngager2-uat.mc      | oh.gov.sg/nGager2/customizedmod | dulesforNgager/Application/edit.aspx?ID=c6nEfGCq%2fR4ULau%2bxteKmg%3d%3d&TYPE=Epnc%2bH7t8%2fmt3NlvRz1EgMaUFRdTgXRK1jwfo/6ipdE%3d&&GrantCalIID=elWym75c                                                                                                    | zZQtueQEiikD |
| 'Title' is required.       |                                 |                                                                                                    | Hide 📤       |
| 📀 Save 🛛 📀 Sub             | mit Application 🛛 🥫 Close Wi    | ndow                                                                                                    |              |
| General Details            |                                 | Current Status                                                                                                    |              |
| Ethical Consideration      |                                 | New                                                                                                    |              |
| Abstract                   |                                 |                                                                                                    | -            |
| Proposal                   | Grant Type Informatio           | n                                                                                                    |              |
| Research Team              | Application For Grant:          | CIRG12nov                                                                                                    |              |
| Budget                     | Application Timeline:           | 01/Oct/2012 to 03/Dec/2012                                                                                                    |              |
| Milostopos                 | Submission Date:                | 02/Oct/2012                                                                                                    |              |
| Kov Porformanco            | Description:                    | CS-IRG The 2012 November grant call closes on 03 Dec 2012, 5pm. The grant details, eligibility criteria, requirements, submission mode and more information can b<br>found in the respective grant categories on our website (http://www.nmrc.gov.sg). It is mandatory for all applications to be submitted through NGager by 03 Dec 2012 | e            |
| Indicator                  |                                 | 5pm. Please ensure that all submissions are endorsed by the corresponding host institution's Research Director by the closing date. We will not entertain any late submissions or submissions from individual applicants without HI RD endorsement.                                                                                       |              |
| Other Support Details      |                                 |                                                                                                    |              |
| COI/Suggested<br>Reviewers | O Please provide the keep       | eywords related to your proposal and to use comma, *,* to separate each keyword. Please provide maximum 6 keywords.                                                                                                    |              |
| Status History             | Host Institution:               | National Medical Research Council 💌                                                                                                    |              |
|                            | Principal Investigator:         | Principal Investigator Search Principal Investigator                                                                                                    |              |
|                            | Title*:                         |                                                                                                    |              |
|                            |                                 | ▲Title' is required.                                                                                                    |              |
|                            | Project Duration (Years)*:      | 2.0 •                                                                                                    |              |
|                            | Keywords*:                      |                                                                                                    |              |
|                            |                                 | Keywords' is required.                                                                                                    |              |
|                            |                                 |                                                                                                    | -            |

Once a draft application has been created and saved, all tabs can continue to be updated until it is submitted.

# 1.1.1.1 Submit Application and Download Application Details

When the application is ready to be submitted, click on the 'Submit Application' button. Your application details can be downloaded from the 'Download Current Application' link.

| http://ngager2-uat.moh.g                                                                                                    | ov.sg/nGager2/customizedm                                                                                                    | odulesforNgager/Application/edit.aspx?ID=rgyL2 - Windows Internet Explorer                                                                                                    | Local Bank                                                                                     |                                                                                                    |
|----------------------------------------------------------------------------------------------------|----------------------------------------------------------------------------------------------------|----------------------------------------------------------------------------------------------------|------------------------------------------------------------------------------------------------|----------------------------------------------------------------------------------------------------|
| 10 http://ngager2-ust.moh.gov.sg/nGager2/customizedmodulesforNgager/Application/edit.aspx?ID=rgyL22bwtLoOBkObEfL889Ld83KTImA0Mht3aiFo0JqVvbFvixY19FcqCo4UenHSmdqcek86skvTzk44PQ8DK3tReiNR%2PLKR83Hb0uV5%2bw1LRm71wTA%3c |                                                                                                    |                                                                                                    |                                                                                                |                                                                                                    |
| Application                                                                                                    |                                                                                                    |                                                                                                    |                                                                                                |                                                                                                    |
| Save Submi                                                                                                    | it Application 🛛 📀 Withdi                                                                                                    | aw Application Close Window                                                                                                    |                                                                                                |                                                                                                    |
| General Details                                                                                                    | Application ID                                                                                                    | Task Action                                                                                                    |                                                                                                | Current Status                                                                                               |
| Ethical Consideration                                                                                                    | #App-2012-000130                                                                                                    | Selected Action: Submit Application                                                                                                    |                                                                                                | Dran                                                                                                    |
| Abstract                                                                                                    |                                                                                                    | Discuss with immediate supervisor of applicant that the following will be complied with:     The proposed research will be conducted in the best institution                                                                 | *                                                                                              | E                                                                                                    |
| Proposal                                                                                                    | I Please download the second second secon | <ul> <li>Adequate resources will be provided to the applicant for the entire grant period (e.g. lab space)</li> </ul>                                                                                                    |                                                                                                | vestigator and the Research Team in the respective                                                           |
| Research Team                                                                                                    | section below.                                                                                                    | <ul> <li>The applicant is independently salared by the institution for the entire pende of the grant</li> <li>The research abides by all laws, rules and regulations pertaining to national and the institution's</li> </ul> |                                                                                                |                                                                                                    |
| Budget                                                                                                    | Please provide the<br>you could also give                                                                                                    | <ul> <li>research operating procedures and guidelines</li> <li>Confirm the accuracy and completeness of information submitted, including budget, ethics, other<br/>funding sources, etc.</li> </ul>                          |                                                                                                | and Collaborator(s)). As the Principal Investigator,<br>need to hold at least an adjunct position in a local |
| Milestones                                                                                                    | companies must co                                                                                                    | <ul> <li>Confirm that budget is clear (e.g. no double funding/ excessive purchase of equipment), and is<br/>pliqued with best institution HB and other policies.</li> </ul>                                                  | Confirm that budget is clear (e.g. no double funding/ excessive purchase of equipment), and is |                                                                                                    |
| Key Performance<br>Indicator                                                                                                    | Work Contributions                                                                                                    | angree with nost instruction Fix and other policies     There is no financial conflict of interest                                                                                                    | aligned with host institution HK and other policies There is no financial conflict of interest |                                                                                                    |
| Other Support Details                                                                                                    | Please click on the<br>nGager's users dat                                                                                                    |                                                                                                    |                                                                                                | atabase. If you could not find their names within the                                                        |
| COI/Suggested<br>Reviewers                                                                                                    |                                                                                                    | Download Current Application                                                                                                    |                                                                                                |                                                                                                    |
| Status History                                                                                                    | Research Team- Sear                                                                                                    |                                                                                                    |                                                                                                |                                                                                                    |
|                                                                                                    | G Add Team Memb                                                                                                    | Please note that the following applications have been submitted previously or are being<br>processed. Please ensure that this application has met all the eligibility criteria before proceeding.                            |                                                                                                |                                                                                                    |
|                                                                                                    | Name Name                                                                                                    |                                                                                                    | *                                                                                              |                                                                                                    |
|                                                                                                    | Principal Invest                                                                                                    | Submit O Cancel                                                                                                    |                                                                                                |                                                                                                    |
|                                                                                                    |                                                                                                    |                                                                                                    |                                                                                                |                                                                                                    |
|                                                                                                    |                                                                                                    |                                                                                                    |                                                                                                |                                                                                                    |
| Research Team- Add here if not found in nGager 0 item(s)                                                                                                    |                                                                                                    |                                                                                                    |                                                                                                |                                                                                                    |
|                                                                                                    | 🔿 Arki Team Mamhar 💿 Ramnus Team Mamhar                                                                                                    |                                                                                                    |                                                                                                |                                                                                                    |
|                                                                                                    |                                                                                                    |                                                                                                    |                                                                                                | 🔍 100% 🔻                                                                                                    |

• Click on '[Download Current Application]' to download a copy of your application.